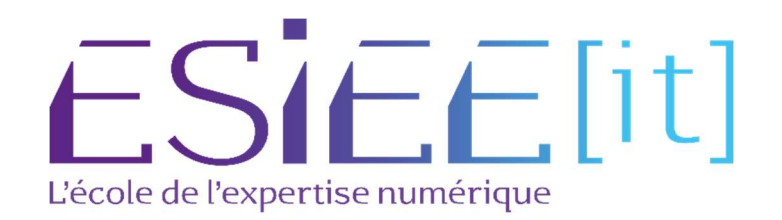

# Guide a l'utilisateur à la connexion WIFI

Auteurs : Carvalho Tom, Bagassien Stephen, Dez Sofiane Référence : Assurmer Date : 24/10/2023

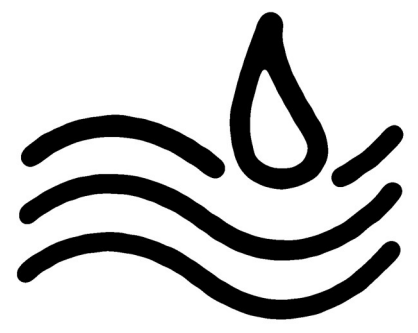

#### DIFFUSION

| Diffusion        |               |           |           |           |  |  |
|------------------|---------------|-----------|-----------|-----------|--|--|
| Société / Entité | Destinataires | Fonction  | Diffusion | Pour info |  |  |
| Assumer          | Service IT    | Procédure | Réseau    |           |  |  |

#### **SUIVI DES VERSIONS**

| Version | Date       | Auteur                                           | Raison                                       | Nombre de page |
|---------|------------|--------------------------------------------------|----------------------------------------------|----------------|
| V1.0    | 24/10/2023 | Carvalho Tom<br>Bagassien Stephen<br>Dez Sofiane | Guide a l'utilisateur à la<br>connexion WIFI | 4              |
|         |            |                                                  |                                              |                |

#### COORDONNEES

| Nom               | Nom E-mail                    |                |
|-------------------|-------------------------------|----------------|
| Carvalho Tom      | tom.carvalho@assurmer.fr      | 01.47.10.00.00 |
| Bagassien Stephen | stephen.bagassien@assurmer.fr | 01.47.10.00.00 |
| Dez Sofiane       | sofiane.dez@assurmer.fr       | 01.45.10.00.00 |

## SOMMAIRE

### Table des matières

## Guide a l'utilisateur à la connexion WIFI

- a. Sur le poste de travail, accédez aux paramètres Wi-Fi et recherchez le réseau nommé "WIFI Assurmer".
- b. Entrez vos identifiants de connexion (les mêmes que ceux utilisés pour vous connecter à votre session) pour vous connecter au réseau.

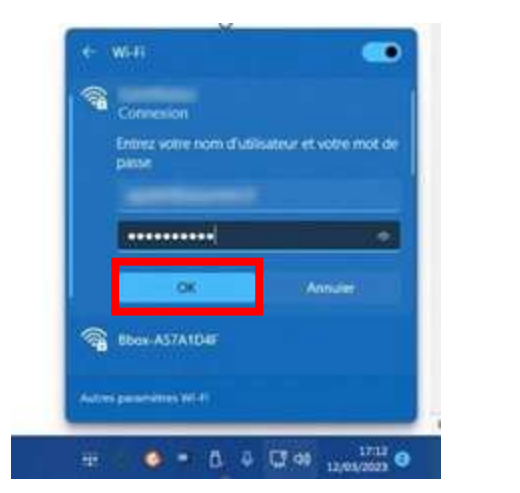

c. Cliquer sur OK

d. Vous êtes maintenant connecté au réseau WIFI Assurmer.